## Dialogic<sup>®</sup> DM/IP Boards

### Quick Install Card for PCI 100 Base-T

- DWIP481-2T1-PCI-100BT
- DM/IP601-2E1-PCI-100BT

# Dialogic.

Part number 64-0031-02 Copyright © 2001-2007 Dialogic Corporation. All Rights Reserved.

## **Before You Begin**

## Protecting the Board from Damage

Caution! All computer boards are sensitive to electrostatic discharge ("ESD"). Handle all staticsensitive boards and components at a static-safe work area, and observe anti-static precautions at all times.

If you are not familiar with ESD safety precautions, visit <u>http://www.dialogic.com/support/hwinstall</u> to learn more.

#### **Unpacking the Board**

Unpack the Dialogic<sup>®</sup> DM/IP Board ("board") according to the following steps:

- 1. Prepare a static-safeguarded work area.
- 2. Carefully remove the board from the shipping carton and anti-static packaging. Handle the board by the edges and avoid touching the board's components.
- 3. Lay the board on the static-dissipative work surface.

**Note:** Place boards in static-shielding bags when carrying boards from station to station.

**CAUTION**: Do not remove the board from the anti-static packaging until you are ready to install it. Observe proper anti-static precautions at all times.

## **Configuring the Hardware**

#### **Board Identification**

The DM3 device driver, part of the system software, assigns board instance numbers in ascending order (beginning with 0) as it detects each board in your system. A board instance number is the board identification number used by the system software to recognize the board. Refer to the Dialogic<sup>®</sup> Configuration Manager

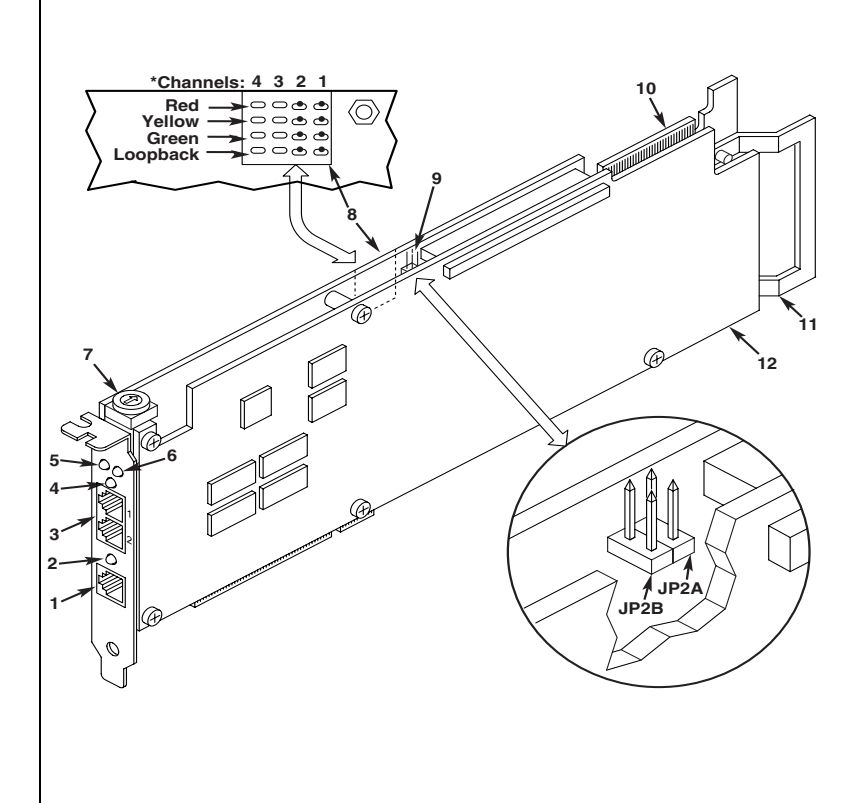

(DCM) utility to retrieve the board instance (ID) number(s) assigned to the board(s) in your system.

**NOTE:** If you add a board to the system, the existing board instance (ID) numbers may change, depending upon the PCI bus and slot number where the new board is installed.

The system software does **not** recognize or use the setting number of the rotary switch (SW1) to determine the board ID number. However, you **must** set SW1 to a unique

number for each DM3 board in your system so that the power on self test for the board(s) can complete successfully.

Use a non-magnetic screwdriver to turn SW1 to one of the 15 board ID settings, 1-9 and A-F.

See the DCM On-Line Help for more details on board identification.

## Installing the Hardware

**NOTE:** If you are running in a Windows NT environment, install the software, install the board(s), and Download from Www.Somanuals.com. All Manuals Search And Download.

#### **Physical Description**

#### 1. Ethernet Interface Connector

- 2. Good Link LED
- 3. **RJ-48C jacks:** Connectors (4) to external digital telephone network interface.
- 4. General Network Interface Alarm LED
  - Power LED

5.

- 6. Reset LED
- 7. **SW1:** Rotary switch to set board identification (UNIX systems only).
- 8. Alarm LEDs: Indicate network alarms for each trunk.

**Red:** Alarm to indicate loss of signal. **Yellow:** Alarm to indicate loss of frame synchronization at far end of external network.

**Green:** Indicates signal present; powered up and receiving signal from external sources. **Loopback:** Indicates loopback mode is activated.

- CT/MVIP Bus Termination Jumpers\*: Bus signal is terminated when the corresponding jumper is installed. JP2A: CT Bus termination jumper JP2B: MVIP Bus termination jumper
- 10. P3: CT Bus connector
- 11. ISA Edge Retainer
- 12. Signal Processing Daughterboard

\*Note: Signal must be terminated only on boards at each end of the CT Bus cable.

then run the Dialogic<sup>®</sup> Configuration Manager (DCM) to configure the system.

- 1. With your computer on the static-safe work area, switch off the power and disconnect all power cords from the electrical outlets.
- 2. Remove the cover, select an empty expansion bus slot, and remove the slot's retaining screw and access cover plate.
- 3. Use the slot's board guides as you insert the board edge connector into the slot. Press firmly until the board is securely seated in the slot. If you are not installing your board in an ISA form factor PCI slot, remove the ISA edge retainer.
- 4. Replace and tighten the retaining screw to secure the board.
- 5. Select a new slot and repeat steps 3 and 4 for each board you are installing.
- 6. Use the CT Bus cable to connect the board you are installing to other boards in the system.
- **NOTE:** Your system may include both CT Bus boards and SCbus boards. To connect both board types, you

must install a CT Bus/SCbus Adapter on one of the CT Bus boards in a system. See the *CT Bus/SCbus Adapter Quick Install Card* for installation details for the Adapter and the bus cables.

- 7. Replace the computer cover when finished and reconnect the power cords.
- **CAUTION:** If your BIOS is set up to use *Plug and Play* functionality, and there are non-DM3 ISA cards in the system, a conflict can be created because the DM3 card could use the same IRQs that are assigned to an ISA card. This could cause the machine to stop responding. You can remove the conflict by determining which IRQs are used by the non-DM3 ISA cards in the system and reserving them, in the BIOS, for ISA use only.

#### Connecting to the RJ-48C Jack

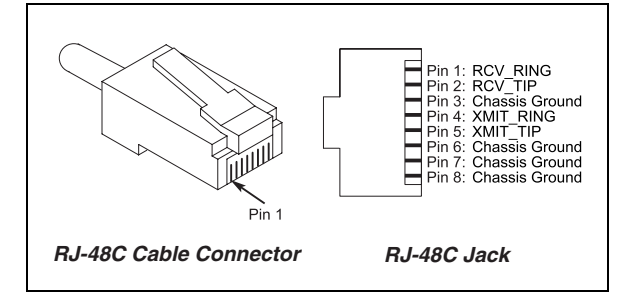

## After Installing the Hardware

After installing the hardware, run the Dialogic<sup>®</sup> Configuration Manager (DCM) as described in the installation instructions included with the Dialogic<sup>®</sup> System Software to configure your system.

For technical specifications and product information go to: <u>http://www.dialogic.com/products.htm</u>.

## Warranty and Return Information

#### Warranty Period

For specific warranty information for this board, refer to the Warranty section of the Products page, located at this URL: http://www.dialogic.com/warranties/.

#### **Contacting Technical Support**

Dialogic provides technical support for its products through a network of value added distributors who are trained to answer technical questions on installing and configuring Dialogic<sup>®</sup> products. If you are unsure how to contact your support channel, please call Dialogic in the United States at 973-967-6600 (9am-5pm EST) and we will assist in obtaining the appropriate support channel. Outside the United States please refer to <u>http://www.dialogic.com/support/contact</u> to obtain local contact information.

Dialogic also provides direct support via Dialogic<sup>®</sup> Pro<sup>TM</sup> Services agreements. For more details of direct support from Dialogic please refer to: http://www.dialogic.com/support/DialogicPro.

#### **Returning a Product**

To return a board for warranty repair or any other returns, please refer to the following:

http://www.dialogic.com/support/hwfaults. To return a board for warranty repair, please refer to the following: http://www.dialogic.com/support/hwfaults. For all other returns, contact your vendor or Dialogic Customer Support (for more information, see

http://www.dialogic.com/support/contact/ ).

## **Sales Assistance**

If you have a sales question, please contact your local Sales Representative or the Regional Sales Office for your area. Address, telephone and fax numbers, are available at the Dialogic website located at:

#### http://www.dialogic.com/contact.htm.

To purchase Dialogic<sup>®</sup> products, please refer to the following website to locate the appropriate supplier. http://www.dialogic.com/purchase.htm.

All contents of this document are furnished for informational use only and are subject to change without notice and do not represent a commitment on the part of Dialogic Corporation or its subsidiaries ("Dialogic"). Reasonable effort is made to ensure the accuracy of the information contained in the document. However, Dialogic does not warrant the accuracy of this information and cannot accept responsibility for errors, inaccuracies or omissions that may be contained in this document.

INFORMATION IN THIS DOCUMENT IS PROVIDED IN CONNECTION WITH DIALOGIC® PRODUCTS. NO LICENSE, EXPRESS OR IMPLIED, BY ESTOPPEL OR OTHERWISE, TO ANY INTELLECTUAL PROPERTY RIGHTS IS GRANTED BY THIS DOCUMENT. EXCEPT AS PROVIDED IN A SIGNED AGREEMENT BETWEEN YOU AND DIALOGIC, DIALOGIC ASSUMES NO LIABILITY WHATSOEVER, AND DIALOGIC DISCLAIMS ANY EXPRESS OR IMPLIED WARRANTY, RELATING TO SALE AND/OR USE OF DIALOGIC PRODUCTS INCLUDING LIABILITY OR WARRANTIES RELATING TO FITNESS FOR A PARTICULAR PURPOSE, MERCHANTABILITY, OR INFRINGEMENT OF ANY INTELLECTUAL PROPERTY RIGHT OF A THIRD PARTY.

Dialogic products are not intended for use in medical, life saving, life sustaining, critical control or safety systems, or in nuclear facility applications.

It is possible that the use or implementation of any one of the concepts, applications, or ideas described in this document, in marketing collateral produced by or on web pages maintained by Dialogic may infringe one or more patents or other intellectual property rights owned by third parties. Dialogic does not provide any intellectual property licenses with the sale of Dialogic products other than a license to use such product in accordance with intellectual property owned or validly licensed by Dialogic and no

Download from Www.Somanuals.com. All Manuals Search And Download.

such licenses are provided except pursuant to a signed agreement with Dialogic. More detailed information about such intellectual property is available from Dialogic's legal department at 9800 Cavendish Blvd., 5<sup>th</sup> Floor, Montreal, Quebec, Canada H4M 2V9. Dialogic encourages all users of its products to procure all necessary intellectual property licenses required to implement any concepts or applications and does not condone or encourage any intellectual property infringement and disclaims any responsibility related thereto. These intellectual property licenses may differ from country to country and it is the responsibility of those who develop the concepts or applications to be aware of and comply with different national license requirements.

Dialogic, Diva, Eicon, Eicon Networks, Eiconcard, Dialogic Pro and SIPcontrol, among others, are either registered trademarks or trademarks of Dialogic. Dialogic's trademarks may be used publicly only with permission from Dialogic. Such permission may only be granted by Dialogic's legal department at 9800 Cavendish Blvd., 5th Floor, Montreal, Quebec, Canada H4M 2V9. Any authorized use of Dialogic's trademarks will be subject to full respect of the trademark guidelines published by Dialogic from time to time and any use of Dialogic's trademarks requires proper acknowledgement. The names of actual companies and products mentioned herein are the trademarks of their respective owners. Free Manuals Download Website <u>http://myh66.com</u> <u>http://usermanuals.us</u> <u>http://www.somanuals.com</u> <u>http://www.4manuals.cc</u> <u>http://www.4manuals.cc</u> <u>http://www.4manuals.cc</u> <u>http://www.4manuals.com</u> <u>http://www.404manual.com</u> <u>http://www.luxmanual.com</u> <u>http://aubethermostatmanual.com</u> Golf course search by state

http://golfingnear.com Email search by domain

http://emailbydomain.com Auto manuals search

http://auto.somanuals.com TV manuals search

http://tv.somanuals.com